## Ajouter le(s) lieu(x) d'exercice

Pour chaque professeur et autre personnel, vous avez la possibilité d'indiquer son (ses) lieu(x) d'exercice.

Pour ce faire, dans sa fiche, rendez-vous dans la partie Établissement(s) d'exercice (①).

Pour ajouter un enfant, cliquez sur le bouton **Ajouter un établissement d'exercice** (②). Une ligne s'ajoute (③).

Vous pouvez indiquer l'UAI (ex-RNE) de l'établissement, son nom, son numéro de téléphone et la quotité de travail.

Il ne vous reste plus qu'à sauvegarder la fiche du professeur ou du personnel pour sauvegarder son (ses) lieu(x) d'exercice.

### Remarque

Si vous n'indiquez pas le nom de l'établissement, la ligne ne sera pas sauvegardée.

### Remarque 2

La saisie de l'UAI (ex-RNE) de l'établissement permet la récupération automatique du nom de ce dernier (avec entre parenthèses la commune) et du numéro de téléphone (connexion à la base <u>RAMSESE</u> de l'Éducation nationale). Si vous ne connaissez pas l'UAI de l'établissement, vous pouvez utiliser le bouton (④) pour rechercher l'établissement à partir de son nom (ou une partie de son nom) et / ou de sa commune (ou une partie de sa commune).

## Remarque 3

Pour la quotité de travail, vous êtes libre de l'indiquer en pourcentage, en heures ou en tout autre « unité ».

| égase                                | •                                                        |                                      |             |          |  |
|--------------------------------------|----------------------------------------------------------|--------------------------------------|-------------|----------|--|
| ueil Personnes - Au quotidie         | n • Comités, commissions, conseils, ESS • Organisation • | Liens externes - Administration - Vo | otre compte |          |  |
| ccueil > Professeurs > Modifier un(e | ) professeur(e)                                          |                                      |             |          |  |
|                                      |                                                          |                                      |             |          |  |
| Établissement(s) d'exer              | cice                                                     |                                      |             |          |  |
| + AJOUTER UN ÉTABLISS                | EMENT D'EXERCICE                                         |                                      |             |          |  |
| UAI (ex-RNE                          | Nom                                                      | Téléphone                            | Quotité     |          |  |
| 0801437C Q                           | Collège Sagebien (Amiens)                                | 03 22 71 92 90                       |             |          |  |
|                                      |                                                          |                                      |             | <b>T</b> |  |
|                                      |                                                          |                                      |             |          |  |
| Informations compléme                | ontaires                                                 |                                      |             |          |  |
|                                      | ITAIRES                                                  |                                      |             |          |  |
|                                      |                                                          |                                      |             |          |  |
|                                      |                                                          |                                      |             |          |  |
|                                      |                                                          |                                      |             |          |  |
|                                      |                                                          |                                      |             |          |  |
|                                      |                                                          |                                      |             |          |  |
| Informations pour les co             | ourriers et documents                                    |                                      |             |          |  |

# Supprimer un lieu d'exercice

Pour supprimer un lieu d'exercice, cliquez sur le bouton and ligne correspondante (⑤). Cette dernière disparaîtra.

### **Attention**

La suppression ne sera effective qu'à la sauvegarde de la fiche.

| sonnes - Au quotidie - Comités, commissions, consells, ESS - Organisation - Liens externes - Administration - Votre compte<br>fesseurs > Modifier un(e) professeur(e)<br>sement(s) d'exercice<br>CUTER LN ETARLISSEMENT DEXERCICE<br>(ex-RNE) Nom Téléphone Quotité<br>1437C Collège Sagebien (Amiens) 03 22 71 92 90 60% 🗊 🏂                                        | guse                                                                                                    |                                                     |                                      |             |        |    |
|----------------------------------------------------------------------------------------------------|----------------------------------------------------------------------------------------------------|-----------------------------------------------------|--------------------------------------|-------------|--------|----|
| fesseurs > Modifier un(e) professeur(e)  sement(s) d'exercice  curter UN ÉTABLISSEMENT DEXERCICE  (ex-RNE) Nom Téléphone Cuctité  1437C Collège Sagebien (Amiens) 03 22 71 92 90 50% 🗊 🏂                                                                                                    | rsonnes - Au quotidien - C                                                                                                    | umités, commissions, conseils, ESS + Organisation + | Liens externes + Administration + Vo | tre compte  |        |    |
| sement(s) d'exercice<br>CUTER UN ÉTABLISSEMENT DEXERCICE<br>(ex-RNE) Nom Téléphone Quotité<br>1437C Collège Sagebien (Amiens) 03 22 71 92 90 50% 🗊 🌀                                                                                                    | ofesseurs > Modifier un(e) profess                                                                                                    | sur(e)                                              |                                      |             |        |    |
| sement(s) d'exercice          Nom       Téléphone       Quotité         1437C       Collège Sagebien (Amiens)       03 22 71 92 90       50%       III                                                                                                    |                                                                                                    |                                                     |                                      |             |        |    |
| Sement(s) d'exercice                                                                                                    |                                                                                                    |                                                     |                                      |             |        |    |
| sement(s) d'exercice                                                                                                    |                                                                                                    |                                                     |                                      |             |        |    |
| Nom       Téléphone       Quotité         11437C       Collège Sagebien (Amiens)       03 22 71 92 90       50%       III 50%                                                                                                    | lissement(s) d'exercice                                                                                                    |                                                     |                                      |             |        |    |
| Nom       Téléphone       Quotité         11437C       Colège Sagebien (Amiens)       03 22 71 92 90       50%       III (Single Colege Sagebien (Amiens))         Image: Colege Sagebien (Amiens)       Image: Colege Sagebien (Amiens)       Image: Colege Sagebien (Amiens)       Image: Colege Sagebien (Amiens)                                                 |                                                                                                    |                                                     |                                      |             |        |    |
| Certification         Téléphone         Cuotité           11437C         Collège Sagebien (Amiens)         03 22 71 92 90         50%         III 50%           Image: Collège Sagebien (Amiens)         Image: Collège Sagebien (Amiens)         Image: Collège Sagebien (Amiens)         Image: Collège Sagebien (Amiens)         Image: Collège Sagebien (Amiens) | AJOUTER UN ÉTABLISSEMENT                                                                                                    | DEXERCICE                                           |                                      |             |        |    |
| (ex-rvie)     Nom     Leepone     Lucitée       11437C     Collège Sagebien (Amiens)     03 22 71 92 90     50%     III (S)       III     IIII     IIIIIIIIIIIIIIIIIIIIIIIIIIIIIIIIIIII                                                                                                    |                                                                                                    |                                                     |                                      |             |        |    |
| 11437C     Collège Sagebien (Amiens)     03 22 71 92 90     50%     III (5)                                                                                                    |                                                                                                    |                                                     |                                      | B           |        |    |
|                                                                                                    | JAI (ex-RNE)                                                                                                    | Nom                                                 | Téléphone                            | Quotité     |        |    |
|                                                                                                    | JAI (ex-RNE) 0801437C Collège Sa                                                                                                    | Nom<br>ebien (Amiens)                               | Téléphone           03 22 71 92 90   | Quotité     | T      | 5  |
|                                                                                                    | JAI (ex-RNE)<br>0801437C Collège Sa                                                                                                    | Nom<br>ebien (Amiens)                               | Téléphone           03 22 71 92 90   | Quotité     |        | 5  |
|                                                                                                    | JAI (ex-RNE)<br>0801437C Collège Sa                                                                                                    | Nom<br>eblen (Amiens)                               | Téléphone           03 22 71 92 90   | Quotité     | T<br>T | \$ |
| ations complémentaires                                                                                                    | JAI (ex-RNE)<br>0801437C Collège Sa<br>contaire<br>contraire<br>contraire                                                                                                    | Nom<br>eblen (Amiens)                               | Téléphone           03 22 71 92 90   | Quotité 50% |        | 5  |
| ations complémentaires                                                                                                    | JAI (ex-RNE) 0001437C COREge Sa contage contage contag                                                                                                    | Nom<br>eblen (Amiens)                               | Téléphone           03 22 71 92 90   | Quotité 50% |        | 5  |
| ations complémentaires                                                                                                    | JAI (ex-RNE) 0001437C CONEge Sa 0001437C CONEge Sa 00014 CONEge Sa 00014 CONEge Sa 00014 CONE                                                                                                    | Nom<br>eblen (Amiens)                               | Těléphone           03 22 71 92 90   | Quotité 50% | 8      | 5  |
| ations complémentaires                                                                                                    | JAI (ex-RNE)<br>0801437C CONEge Sa<br>contastro<br>rmations complémentaires                                                                                                    | Nom<br>eblen (Amiens)                               | Téléphone           03 22 71 92 90   | Quotité     |        | 5  |
| ations complémentaires                                                                                                    | JAI (ex-RNE)<br>0801437C<br>CONEge Sa<br>CONEge Sa<br>Conege Sa<br>Conege Sa | Nom<br>ebien (Amiens)                               | Téléphone           03 22 71 92 90   | Quetité     |        | 5  |
| ations complémentaires                                                                                                    | JAI (ex-RNE)<br>0801437C<br>0801437C<br>CONEge Sa<br>Conege Sa<br>Conege Sa<br>Conege Sa<br>Conege Sa<br>Conege Sa<br>Conege Sa<br>Conege Sa<br>Conege Sa                                                                                                    | Nom<br>ebien (Amiens)                               | Téléphone           03 22 71 92 90   | Quetité 50% |        | 5  |
| ations complémentaires                                                                                                    | JAI (ex-RNE)<br>0801437C Collège Sa<br>0801437C Collège Sa<br>0801437C Collège Sa<br>0801437C Collège Sa<br>0801437C Collège Sa<br>0801437C Collège Sa<br>0801437C Collège Sa<br>0801437C Collège Sa<br>0801437C Collège Sa<br>0801437C Collège Sa<br>0801437C Collège Sa<br>0801437C Collège Sa                                                                                                    | Nom<br>ebien (Amiens)                               | Téléphone           03 22 71 92 90   | Quetité 50% |        | 5  |